## Eastern Highland Health District Online Permitting Software – Cosmetology Applications

Navigate to the website: <u>easternhighlandshealthdistrict.viewpointcloud.com</u>

**NEW USERS:** If you have never registered to use ViewPoint Cloud in any community you will need to Sign up and create an account.

| In the upper righ                      | ht corner, click o | n Sign Up ——    |                                                               |                     |        |       |         |
|----------------------------------------|--------------------|-----------------|---------------------------------------------------------------|---------------------|--------|-------|---------|
| 🗥 Eastern Hig                          | ghlands Health Dis | trict, CT       |                                                               |                     | Search | Login | Sign Up |
| Click on:                              | Sign up            | using Secure Po | ortal                                                         |                     |        |       |         |
| Enter your em                          | ail address and    | create a passw  | ord. Then click                                               | Sign up             |        |       |         |
| Once you have si                       | gned up Login to   | the system and  | follow the instruct                                           | ions for THOSE WITH | AN ACC | OUNT. |         |
| <mark>THOSE WITH A<br/>ACCOUNT:</mark> | Logir              | Click           | Search Login<br>ng user?<br>o access your user profile<br>gin | Sten Wa             |        |       |         |
| Enter your em                          | ail address and    | password.       |                                                               |                     |        |       |         |
|                                        | Log in with your   | ViewPoint ID    |                                                               |                     |        |       |         |
|                                        | t og In            | Sign Up         |                                                               |                     |        |       |         |
|                                        | D youn@examp       | le com          |                                                               |                     |        |       |         |
|                                        | (D) your password  |                 |                                                               |                     |        |       |         |
|                                        | Sign U             | ip >            |                                                               |                     |        |       |         |

You will be brought to the Welcome screen.

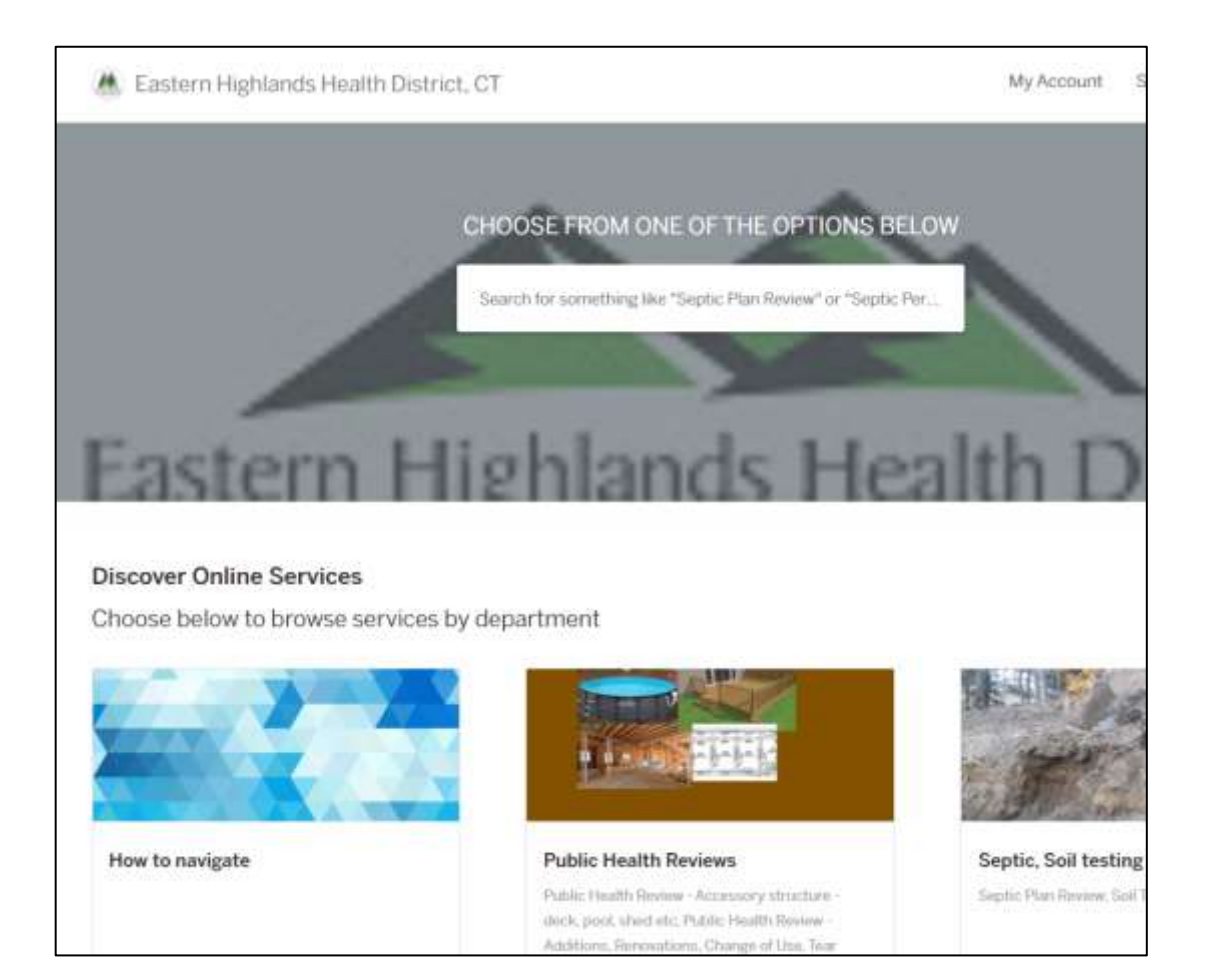

## Scroll down to the box labelled Environmental Health and click on Explore:

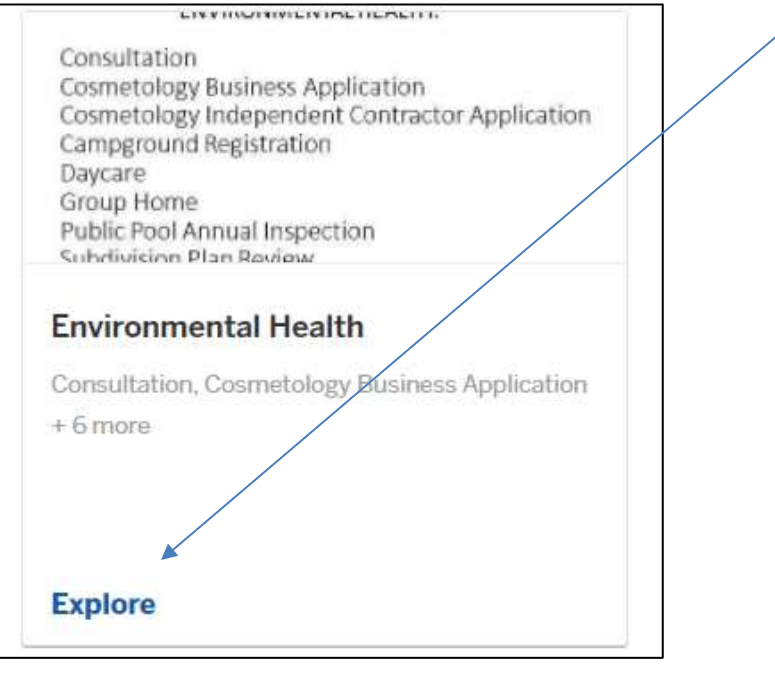

## Choose the appropriate application by clicking Select:

| Cosmetology Business Application                                                                                                    |        |
|----------------------------------------------------------------------------------------------------|--------|
| Apply for a new permit or renewal for hair salons, nail salons, barber<br>shops. This application is for personal services establishment owners<br>who have employees, or contract/lease chairs/space in their<br>establishment. | Select |
| Cosmetology Independent Contractor Application                                                                                                    |        |
| For independent contractors who rent a chair or workstation in a hair salon, nail salon, barber shop or other cosmetology business offering personal services.                                                                   | Select |

Follow the prompts and answer the appropriate questions on each screen. When asked for the LOCATION, select the location where your services are performed. If an address does not exist, please contact our office. If you own the address/location you can update the property owner information if appropriate. Otherwise, click **next**.

Once you've answered all the appropriate questions, you will be prompted to review the information and then SUBMIT the application. You will receive an email confirmation which will also prompt you to pay for the application. Payments can be made online or via a check mailed to our main office location (EHHD, 4 South Eagleville Road, Mansfield CT 06268). If you wish to pay by cash please visit our main office.

NOTE: If you select *Pay By Check*, the system will state you need to call our office. You do NOT need to call our office.

Questions?

Phone: 860-429-3325 Email: ehhd@ehhd.org